## Guida per installare l'App sul cellulare

Data di ultima modifica: 20/03/2017

1) Scarica l'App Quokky dal tuo App store (Apple o Google Play) e installala nel tuo smartphone.

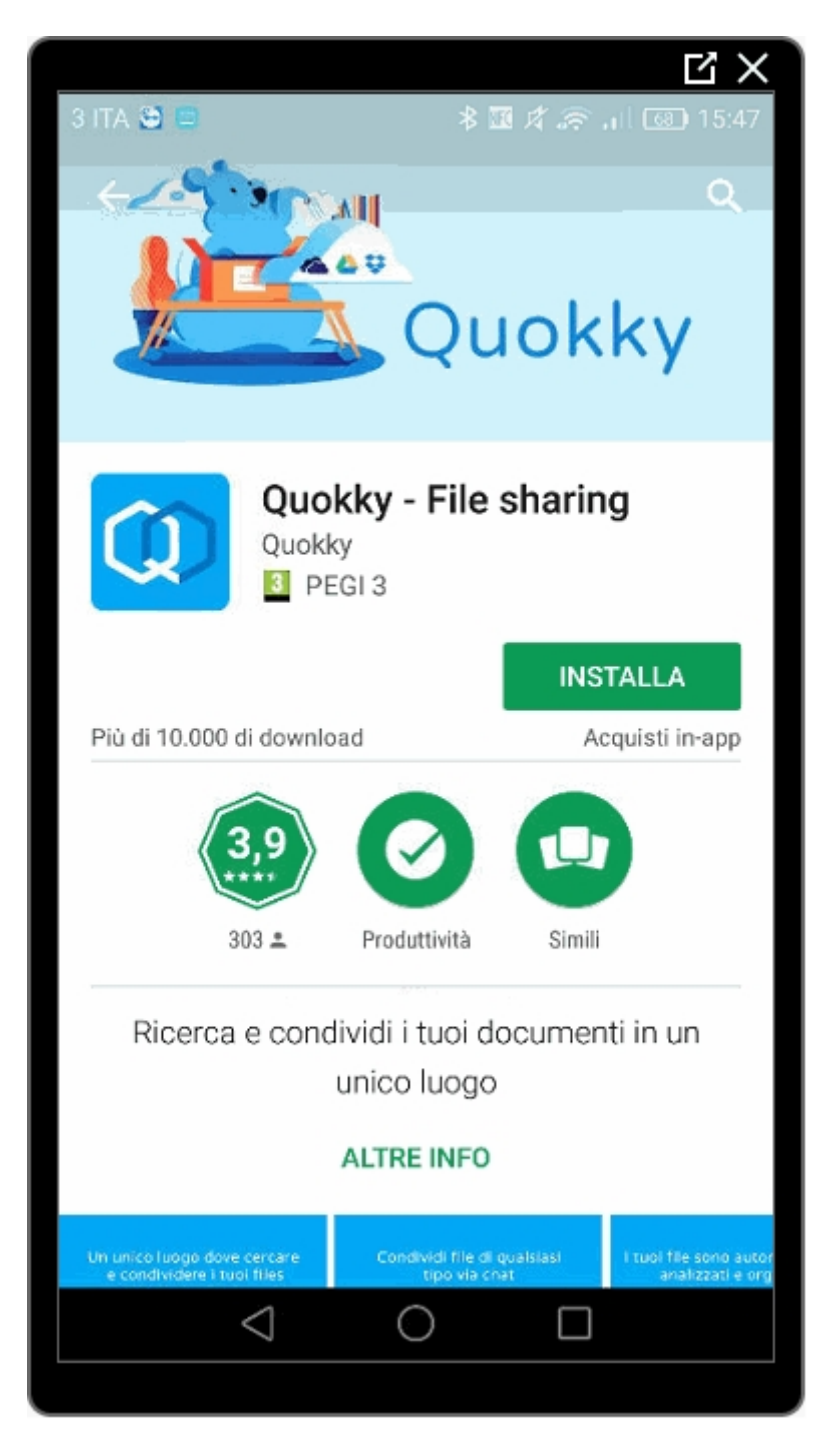

2) Accedi a Quokky con le credenziali del tuo account, se non hai già un profilo Quokky, clicca su "REGISTRATI" per creare il tuo account indicando la tua email e password.

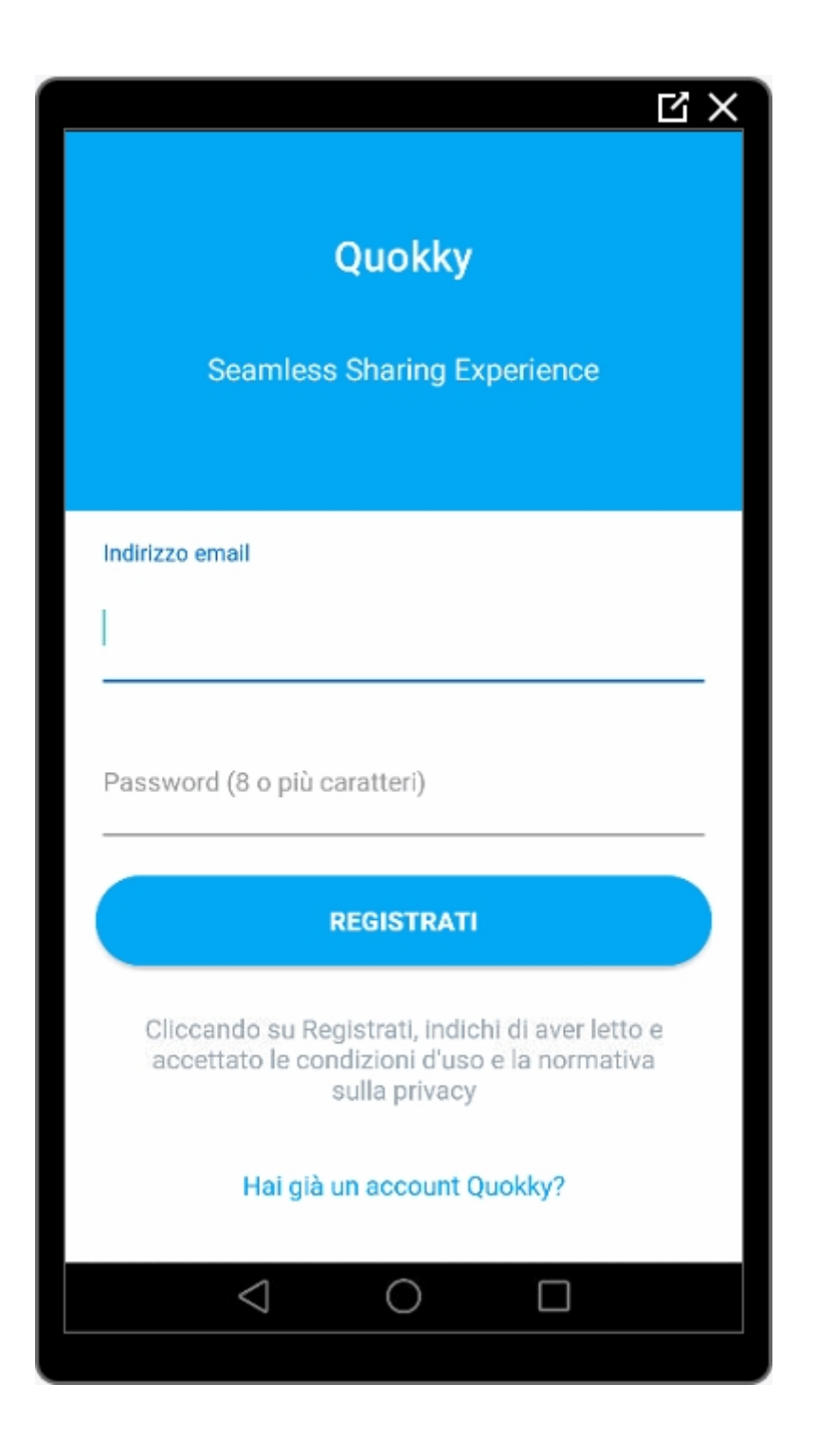

3) Riceverai un'email all'indirizzo indicato per verificare che sia corretto. Clicca sul bottone "VERIFICA EMAIL" per confermare.

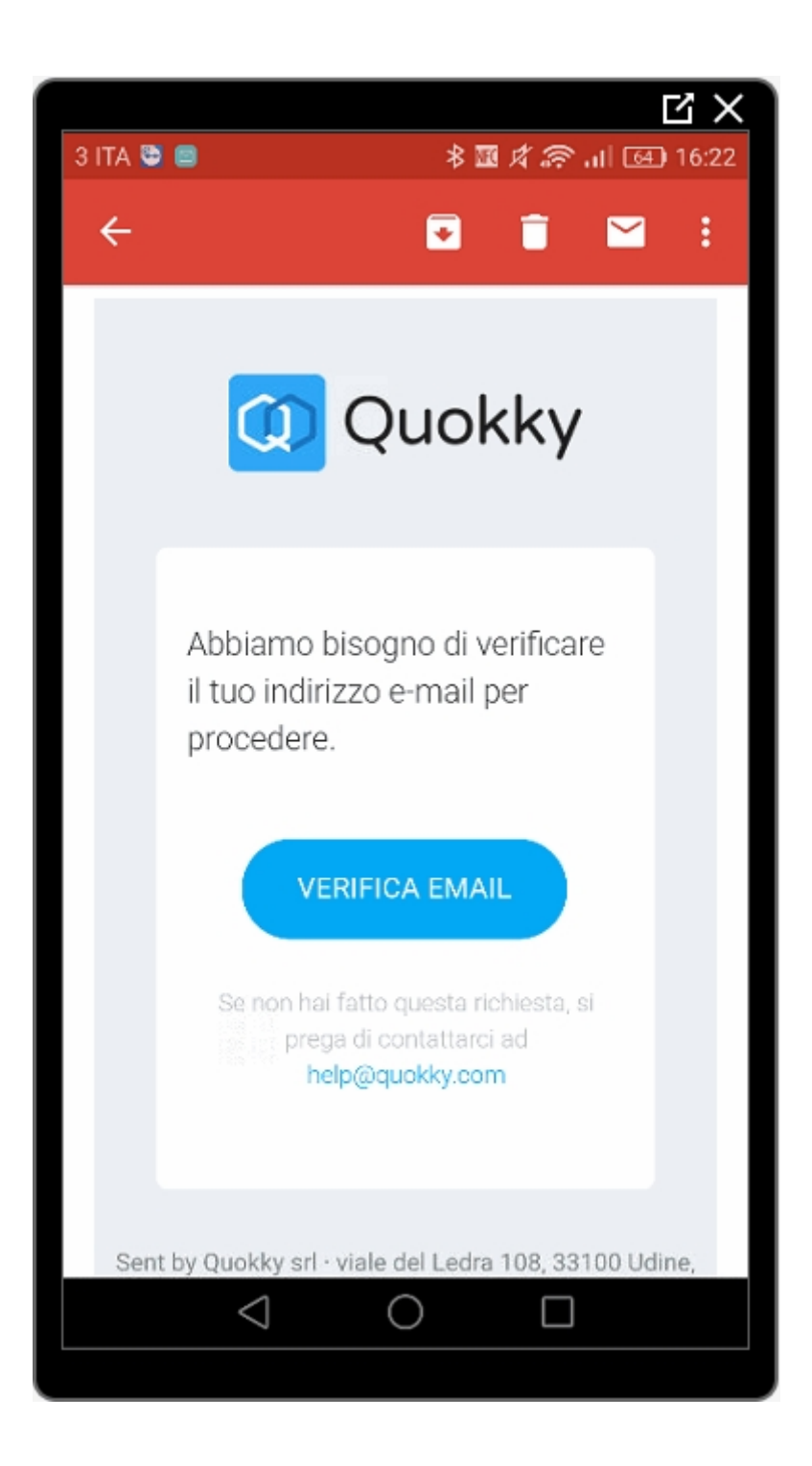

4) È possibile anche collegare i tuoi account Gmail e Dropbox all'account Quokky. Per collegare questi servizi è sufficiente cliccare sul pulsante "CONNETTI" ed inserire le credenziali di accesso. Questa operazione non è obbligatoria, per proseguire con l'installazione senza collegare ulteriori servizi cliccare su "Salta".

| <text><text><image/><section-header><section-header><section-header><section-header><section-header><section-header></section-header></section-header></section-header></section-header></section-header></section-header></text></text> |                        |                                                                                 | Ц×       |  |
|----------------------------------------------------------------------------------------------------|------------------------|---------------------------------------------------------------------------------|----------|--|
| <image/>                                                                                                    | Servizi connessi SALTA |                                                                                 |          |  |
| CONNETTI     Dropbox   Quokky importa i file della cartella Quokky   in Dropbox > Applicazioni.   CONNETTI                                                                                                    | Μ                      | Gmail<br>Quokky importa tutti gli allegati ricev<br>tuo account Gmail.          | ruti dal |  |
| Dropbox   Quokky importa i file della cartella Quokky   Dropbox > Applicazioni.                                                                                                    |                        | CONNETTI                                                                        |          |  |
| CONNETTI                                                                                                    | \$                     | Dropbox<br>Quokky importa i file della cartella Q<br>in Dropbox > Applicazioni. | uokky    |  |
|                                                                                                    | CONNETTI               |                                                                                 |          |  |
|                                                                                                    |                        |                                                                                 |          |  |
|                                                                                                    |                        |                                                                                 |          |  |

5) Per completare la fase di registrazione dell'account clicca sull'icona del messaggio e inserisci il tuo numero di telefono per abilitare la chat.

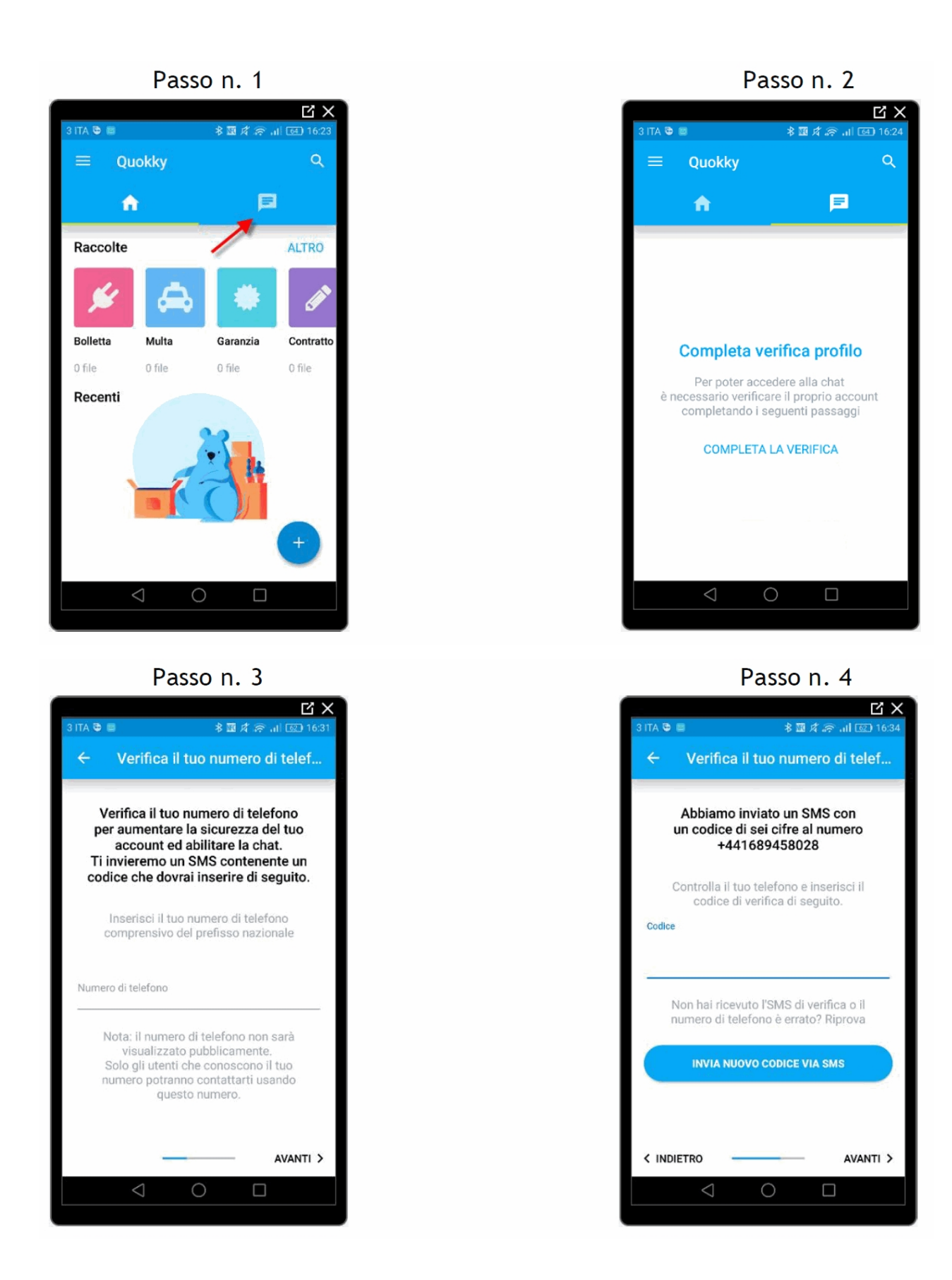